## How to setup L2TP Over IPSec VPN Service in DSR-250V2

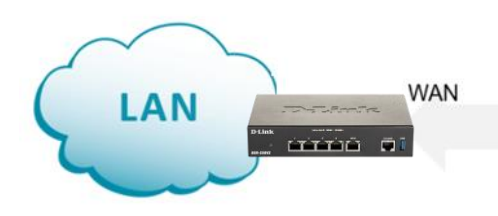

Access to LAN via L2TP VPN tunnel

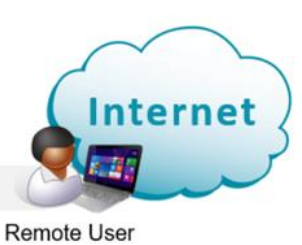

# **Configuration Steps:**

- Create IPSec VPN Profile Policy.
- Enable L2TP Server.
- Add user database.
- Configure Windows as L2TP client.

### Step 1. Go to VPN > IPsec profiles.

Create a new IPSec Policy. Use the below example as a guide.

Enter a Profile name, select the settings below and enter your desired Pre-shared Key.

| <b>D-Littk</b><br>Building Networks for People                                                       | DSR-250v2                                                                                        |                                                                                                   |
|----------------------------------------------------------------------------------------------------|--------------------------------------------------------------------------------------------------|---------------------------------------------------------------------------------------------------|
|                                                                                                    | Edit new IKE                                                                                     |                                                                                                   |
| System and status                                                                                    |                                                                                                  |                                                                                                   |
| 음 Administration                                                                                     | Profile name                                                                                     | L2TP                                                                                              |
| Authentication                                                                                       | IKE version                                                                                      | ● IKEv1 ◯ IKEv2                                                                                   |
| 昰 Interface                                                                                          | IKE phase-1 settings                                                                             |                                                                                                   |
| ୍ଦ୍ୟ Network                                                                                         |                                                                                                  |                                                                                                   |
| 招 Firewall                                                                                           | Exchange mode                                                                                    | Main                                                                                              |
| 🛈 Security                                                                                           | Local identifier type                                                                            | Local WAN IP                                                                                      |
| 🖭 VPN                                                                                                | Remote identifier type                                                                           | Remote WAN IP +                                                                                   |
| IPsec profiles                                                                                       | DH group                                                                                         |                                                                                                   |
|                                                                                                    | 0                                                                                                | Group 2 (1024 bit) -                                                                              |
| IPsec site to site                                                                                   | 5                                                                                                | Group 2 (1024 bit)                                                                                |
| IPsec site to site                                                                                   | Encryption                                                                                       | 3DES x AES-128 x                                                                                  |
| IPsec site to site<br>IPsec client to site<br>IPsec 1 to 1 mapping                                   | Encryption<br>Authentication algorithm                                                           | 3DES X AES-128 X •<br>SHA-1 X •                                                                   |
| IPsec site to site<br>IPsec client to site<br>IPsec 1 to 1 mapping<br>PPTP                           | Encryption<br>Authentication algorithm                                                           | 3DES x     AES-128 x       SHA-1 x                                                                |
| IPsec site to site<br>IPsec client to site<br>IPsec 1 to 1 mapping<br>PPTP<br>L2TP                   | Encryption<br>Authentication algorithm<br>SA lifetime                                            | Group 2 (1024 bit)     •       3DES x AES-128 x     •       SHA-1 x     •       28800     seconds |
| IPsec site to site<br>IPsec client to site<br>IPsec 1 to 1 mapping<br>PPTP<br>L2TP<br>OpenVPN        | Encryption<br>Authentication algorithm<br>SA lifetime<br>Authentication method                   | Group 2 (1024 bit)     3DES x AES-128 x     SHA-1 x   28800   seconds   Pre-shared Key            |
| IPsec site to site<br>IPsec client to site<br>IPsec 1 to 1 mapping<br>PPTP<br>L2TP<br>OpenVPN<br>GRE | Encryption<br>Authentication algorithm<br>SA lifetime<br>Authentication method<br>Pre-shared Key | Group 2 (1024 bit) •<br>3DES x AES-128 x •<br>SHA-1 x •<br>28800 seconds<br>Pre-shared Key •      |

|                                                                                                    | Encryption                                                                                                    | 3DES X AES-128 X                           | *                                                 |
|----------------------------------------------------------------------------------------------------|----------------------------------------------------------------------------------------------------|--------------------------------------------|---------------------------------------------------|
|                                                                                                    |                                                                                                    |                                            |                                                   |
| System and status                                                                                                    | Authentication algorithm                                                                                                  | SHA-1 x                                    | •                                                 |
| Administration                                                                                                    |                                                                                                    |                                            |                                                   |
| <b>.</b>                                                                                                    | SA lifetime                                                                                                    | 28800                                      | seconds                                           |
|                                                                                                    | Authentication method                                                                                                    | Pre-shared Key                             | •                                                 |
| 류, Interface                                                                                                    |                                                                                                    |                                            |                                                   |
| ഹി Network                                                                                                    | Pre-shared Key                                                                                                    | •••••                                      | Þ                                                 |
|                                                                                                    | Dead peer detection                                                                                                    |                                            |                                                   |
| 器 Firewall                                                                                                    |                                                                                                    |                                            |                                                   |
| <ol> <li>Security</li> </ol>                                                                                                    | Extended authentication                                                                                                   |                                            |                                                   |
|                                                                                                    |                                                                                                    |                                            |                                                   |
|                                                                                                    |                                                                                                    |                                            |                                                   |
| 🖳 VPN                                                                                                    | IKE phase-2 settings                                                                                                    |                                            |                                                   |
| VPN<br>IPsec profiles                                                                                                    | IKE phase-2 settings                                                                                                    |                                            |                                                   |
| VPN IPsec profiles IPsec site to site                                                                                                    | IKE phase-2 settings Protocol selection                                                                                   | ESP                                        | •                                                 |
| VPN IPsec profiles IPsec site to site IPsec client to site                                                                                                | IKE phase-2 settings Protocol selection Encryption algorithm                                                              | ESP                                        | •                                                 |
| VPN  IPsec profiles  IPsec site to site  IPsec client to site  IPsec 1 to 4 managing                                                                      | IKE phase-2 settings Protocol selection Encryption algorithm                                                              | ESP<br>3DES X AES-128 X                    | •                                                 |
| VPN         IPsec profiles         IPsec site to site         IPsec client to site         IPsec 1 to 1 mapping                                           | IKE phase-2 settings Protocol selection Encryption algorithm Authentication algorithm                                     | ESP<br>3DES X AES-128 X<br>SHA-1 X         | •                                                 |
| <ul> <li>VPN</li> <li>IPsec profiles</li> <li>IPsec site to site</li> <li>IPsec client to site</li> <li>IPsec 1 to 1 mapping</li> <li>PPTP</li> </ul>     | IKE phase-2 settings Protocol selection Encryption algorithm Authentication algorithm                                     | ESP<br>3DES x AES-128 x<br>SHA-1 x         | •                                                 |
| VPN         IPsec profiles         IPsec site to site         IPsec client to site         IPsec 1 to 1 mapping         PPTP         L2TP                 | IKE phase-2 settings Protocol selection Encryption algorithm Authentication algorithm SA lifetime                         | ESP<br>3DES x AES-128 x<br>SHA-1 x<br>3600 | •     •     •     •     •     •     •     seconds |
| VPN         IPsec profiles         IPsec site to site         IPsec client to site         IPsec 1 to 1 mapping         PPTP         L2TP         OpenVPN | IKE phase-2 settings Protocol selection Encryption algorithm Authentication algorithm SA lifetime Perfect forward secrecy | ESP<br>3DES X AES-128 X<br>SHA-1 X<br>3600 | seconds                                           |

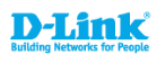

DSR-250v2

**IPsec profiles** 

# System and status Administration Authentication Interface Interface Network Firewall Security Image: VPN Image: Network Image: Network <t

| IPsec pr | ofiles              |    |             |
|----------|---------------------|----|-------------|
| + 🖉      | 1                   |    |             |
|          | Name                | î↓ | IKE Version |
| -        | L2TP                |    | IKEV1       |
|          | IKE_profile_default |    | IKEV1       |

Step 2. Go to VPN > L2TP > L2TP Server.

Enable L2TP Server.

Specify the range of IP addresses you want to assign to the connecting clients (this range should be different from your LAN subnet).

Select "default\_user" in Local user group.

Enable L2TP over IPSec.

Select the IPSec Profile you created in Step 1 from the IKE profile.

| <b>D-Link</b><br>Building Networks for People                                  | DSR-250v2                       |                                                     |                                                |
|--------------------------------------------------------------------------------|---------------------------------|-----------------------------------------------------|------------------------------------------------|
|                                                                                | L2TP                            |                                                     |                                                |
| System and status                                                              |                                 |                                                     |                                                |
| Administration                                                                 | L2TP server L2TP clier          | 11                                                  |                                                |
| Authentication                                                                 |                                 |                                                     |                                                |
| 류. Interface                                                                   | Enable L2TP server              |                                                     |                                                |
| ංදි Network                                                                    | Routing mode                    | NAT     Route                                       |                                                |
| 器 Firewall                                                                     | Starting IP address             | 192.168.33.10                                       |                                                |
| (†) Security                                                                   | Ending IP address               | 192.168.33.50                                       |                                                |
| 🖭 VPN                                                                          | Authentication server           | Local user database                                 | •                                              |
| IPsec profiles                                                                 |                                 | Local user group                                    | default_user •                                 |
| IPsec site to site                                                             |                                 |                                                     |                                                |
|                                                                                |                                 |                                                     |                                                |
| IPsec client to site                                                           |                                 | Authentication protocol                             | PAP x CHAP x MSCHAP x                          |
| IPsec client to site<br>IPsec 1 to 1 mapping                                   |                                 | Authentication protocol                             | PAP x CHAP x MSCHAP x<br>MSCHAPV2 x            |
| IPsec client to site<br>IPsec 1 to 1 mapping<br>PPTP                           |                                 | Authentication protocol<br>Enable secret key        | PAP x CHAP x MSCHAP x<br>MSCHAPV2 x            |
| IPsec client to site<br>IPsec 1 to 1 mapping<br>PPTP<br>L2TP                   |                                 | Authentication protocol                             | PAP x CHAP x MSCHAP x<br>MSCHAPV2 x            |
| IPsec client to site<br>IPsec 1 to 1 mapping<br>PPTP<br>L2TP<br>OpenVPN        | Idle timeout                    | Authentication protocol<br>Enable secret key<br>450 | PAP x CHAP x MSCHAP x<br>MSCHAPV2 x            |
| IPsec client to site<br>IPsec 1 to 1 mapping<br>PPTP<br>L2TP<br>OpenVPN<br>GRE | Idle timeout<br>L2TP over IPsec | Authentication protocol Enable secret key 450       | PAP x CHAP x MSCHAP x<br>MSCHAPV2 x<br>seconds |

# Step 3. Go to Authentication > User Database > User account > Local users.

| Ř                      | System and status   |   |           |              |           |        |             |            |       |            |              |
|------------------------|---------------------|---|-----------|--------------|-----------|--------|-------------|------------|-------|------------|--------------|
| ĉ                      | Administration      |   | User a    | ccount Exte  | rnal auth | server |             |            |       |            |              |
| 5                      | Authentication      |   | Local gro | oup          |           |        |             |            |       |            |              |
|                        | User authentication |   |           |              |           |        |             |            |       |            |              |
|                        | User database       |   | + 🖉       | Ū            |           |        |             |            |       |            |              |
|                        | Captive portal      |   |           | Group Name   | îĻ        | Membe  | er          | Associated | Servi | ces        | î↓ I         |
| _                      |                     |   |           | default_user |           | 2      |             | OpenVPN,L2 | 2TP,P | PTP        | I            |
| 쌺                      | Interface           |   |           | ADMIN        |           | 1      |             |            |       |            | 1            |
| ಷ್                     | Network             |   |           | GUEST        |           | 1      |             |            |       |            | (            |
| 田                      | Firewall            |   |           |              |           |        |             |            |       |            | Total:3 iten |
| $\widehat{\mathbf{v}}$ | Security            | 1 | Local us  | ers          |           |        |             |            |       |            |              |
| ÷                      | VPN                 |   | + 🖉       |              |           |        |             |            |       |            |              |
|                        |                     |   |           | User name    |           | ↑↓     | Groups      |            | î↓    | Descriptio | on           |
|                        |                     |   |           | admin        |           |        | default_use | r          |       | DEFAULT    | NETWORK      |

# Add new username, select "default\_user" from the Group and enter passwords.

|                              | Add local user         |                      |        |              |                     |                     |      | Cancel Apply          |
|------------------------------|------------------------|----------------------|--------|--------------|---------------------|---------------------|------|-----------------------|
| 😫 System and status          |                        |                      |        |              |                     |                     |      |                       |
| 음 Administration             | User name              | test                 |        |              |                     |                     |      |                       |
| Authentication               | Group                  | default_user x       | -      |              |                     |                     |      |                       |
| User authentication          | New password           |                      | đ      |              |                     |                     |      |                       |
| User database                |                        |                      | 72-    |              |                     |                     |      |                       |
| Captive portal               | Confirm password       | 8-64 Characters      | Þ      |              |                     |                     |      |                       |
| 昂 Interface                  | Description (Optional) | 1-64 Characters      |        |              |                     |                     |      |                       |
| ් Network                    | Email (Optional)       | adc@example          |        |              |                     |                     |      |                       |
| 器 Firewall                   | Mobile (Optional)      | eg.0987654321        |        |              |                     |                     |      |                       |
| <ul> <li>Gecurity</li> </ul> |                        |                      |        |              |                     |                     |      |                       |
| System and status            |                        |                      |        |              |                     |                     |      |                       |
| Administration               | User account           | External auth server |        |              |                     |                     |      |                       |
| Authentication               | Local group            |                      |        |              |                     |                     |      |                       |
| User authentication          | Loon group             |                      |        |              |                     |                     |      |                       |
| User database                | + 🖉 🗇                  |                      |        |              |                     |                     |      |                       |
| Captive portal               | Group Nan              | ne îl                | Member |              | Associated Services |                     | ↑↓   | Description           |
|                              | default_use            | r                    | 3      |              | PPTP,L2TP           |                     |      | DEFAULT NETWORK GROUP |
|                              | ADMIN                  |                      | 1      |              |                     |                     |      | ADMINISTRATION GROUP  |
| ୍ଦ୍ତ Network                 | 00201                  |                      |        |              |                     |                     |      | Total:3 ite           |
| 器 Firewall                   |                        |                      |        |              |                     |                     |      | 10141.0 10            |
| (†) Security                 | Local users            |                      |        |              |                     |                     |      |                       |
| 🔛 VPN                        | + 🖉 🗇                  |                      |        |              |                     |                     |      |                       |
|                              | User name              |                      | ţ†     | Groups       |                     | ↑↓ Description      |      |                       |
|                              | admin                  |                      |        | default_user |                     | DEFAULT NETWORK US  | BER  |                       |
|                              | user                   |                      |        | default_user |                     |                     |      |                       |
|                              | test                   |                      |        | default_user |                     |                     |      |                       |
|                              | admin                  |                      |        | ADMIN        |                     | ADMINISTRATION ACCO | DUNT |                       |
|                              | guest                  |                      |        | GUEST        |                     | GUEST ACCOUNT       |      |                       |

| D-Link<br>Building Networks for People | DSR-250v2                |            |                                         | Q Sear                |
|----------------------------------------|--------------------------|------------|-----------------------------------------|-----------------------|
|                                        | User database            |            |                                         |                       |
| 🕅 System and status                    |                          |            |                                         |                       |
| 음 Administration                       | User account External at | ith server |                                         |                       |
| Authentication                         | Local group              |            |                                         |                       |
| User authentication                    | Loon group               |            |                                         |                       |
| User database                          | + 🖉 ū                    | You h      | ave selected 1 items for delete or edit |                       |
| Captive portal                         | Group Name               | 11 Member  | Associated Services                     | ↑↓ Description        |
|                                        | default_user             | 3          | PPTP,L2TP                               | DEFAULT NETWORK GROUP |
| 品 Interface                            | ADMIN                    | 1          |                                         | ADMINISTRATION GROUP  |
|                                        | GUEST                    | 1          |                                         | GUEST GROUP           |
| ංගී Network                            |                          |            |                                         |                       |

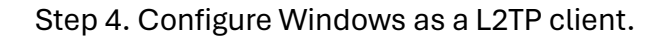

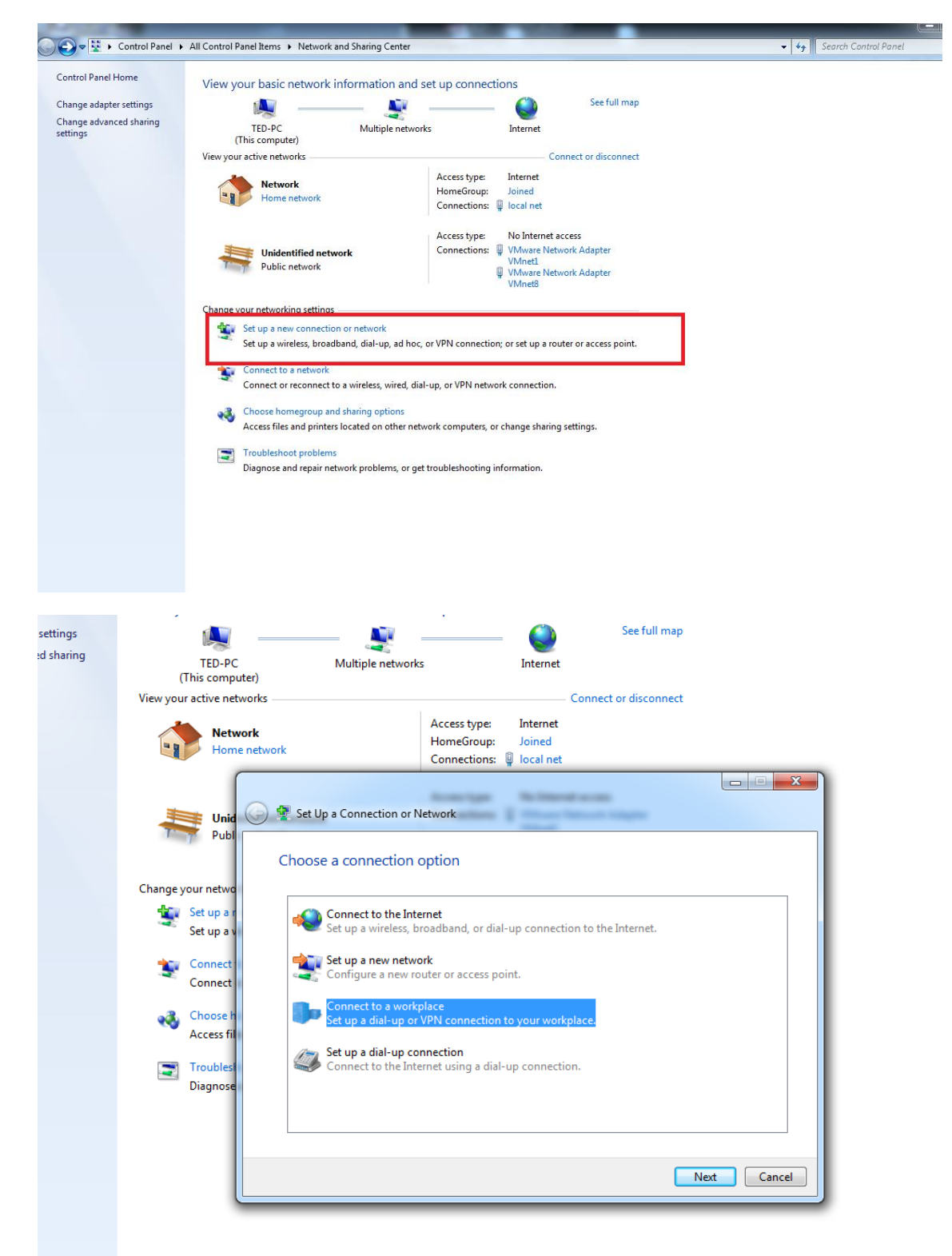

# Select "Use my Internet connection (VPN)".

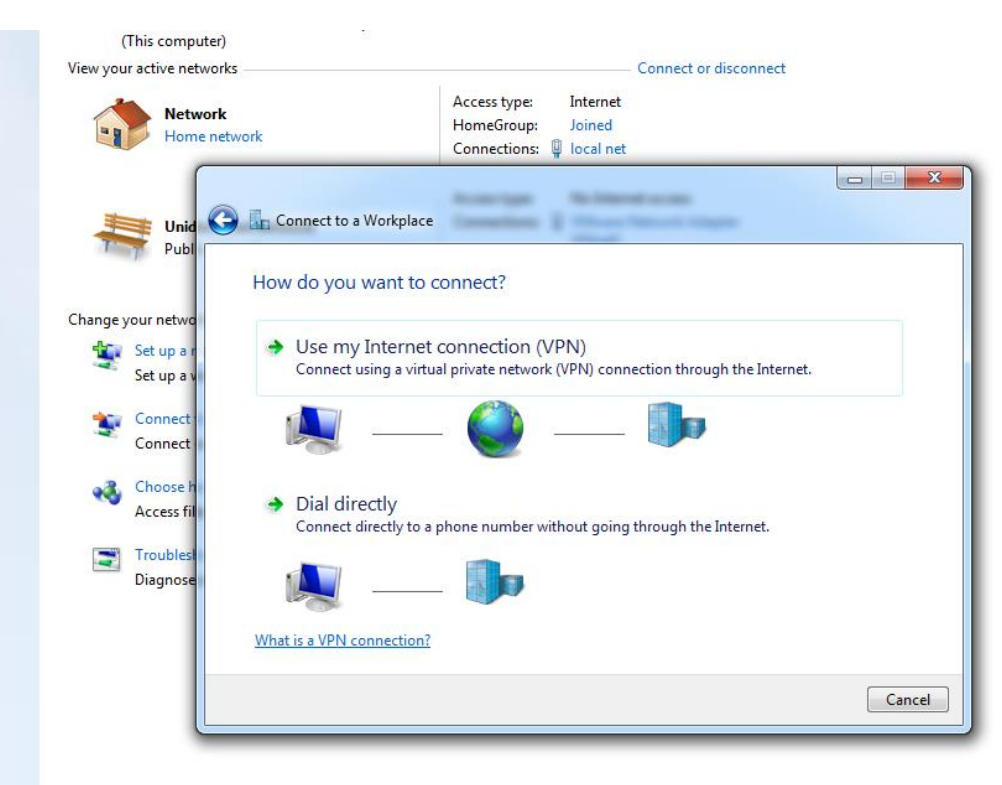

Enter the DSR-250V2 WAN IP address and Destination name below.

|   |                                                                                    |                                                                                           | -       |     | ×   |
|---|------------------------------------------------------------------------------------|-------------------------------------------------------------------------------------------|---------|-----|-----|
| ← | Connect to a Workplace                                                             | e                                                                                         |         |     |     |
|   | Type the Internet ad                                                               | dress to connect to                                                                       |         |     |     |
|   | Your network administrate                                                          | r can give you this address.                                                              |         |     |     |
|   | Internet address:                                                                  | Example:Contoso.com or 157.54.0.1 or 3ffe:1234                                            | 4::11   |     |     |
|   | Destination name:                                                                  | VPN Connection                                                                            |         |     |     |
|   | Use a smart card<br>Remember my cree<br>Allow other people<br>This option allows a | tentials<br>: to use this connection<br>nyone with access to this computer to use this co | nnectic | on. |     |
|   |                                                                                    | Cre                                                                                       | eate    | Can | cel |

Right-click on the VPN icon (in this example DSR250NV2\_L2TP\_o\_IPSec) and click on Properties.

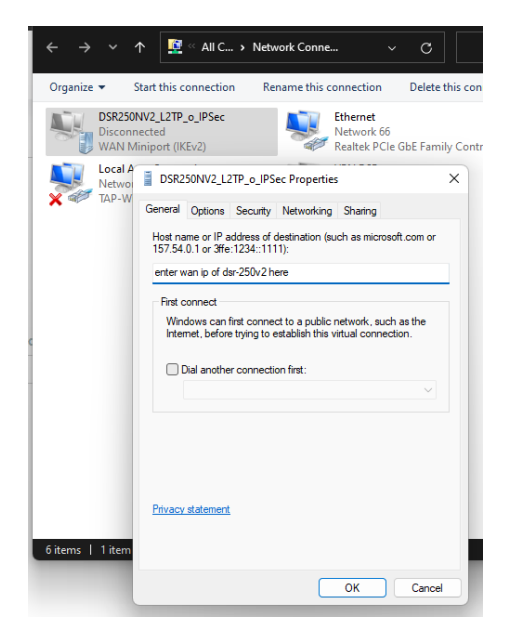

Go to Security tab and select the following settings below.

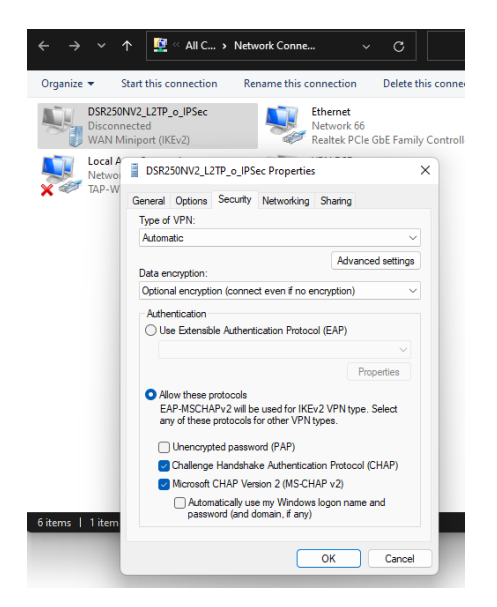

Under Security tab, click on Advanced settings and enter the same Pre-shared key you type in Step1 then press OK to exit.

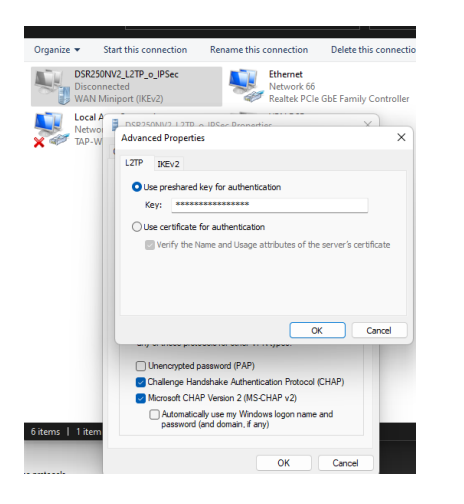

Select the L2TP VPN you created from the Connection window to connect and enter the username and password.

| C2TP_over_IPSec_DFL                     |   |
|-----------------------------------------|---|
| Cover_IPSec-DWM-312                     |   |
| SR250NV2_L2TPoIPSec                     | l |
| VPN Connection                          |   |
|                                         |   |
| Windows Security ×                      |   |
| Sign in                                 |   |
| User name                               |   |
| Password                                |   |
| The user name or password is incorrect. |   |
| OK Cancel                               |   |